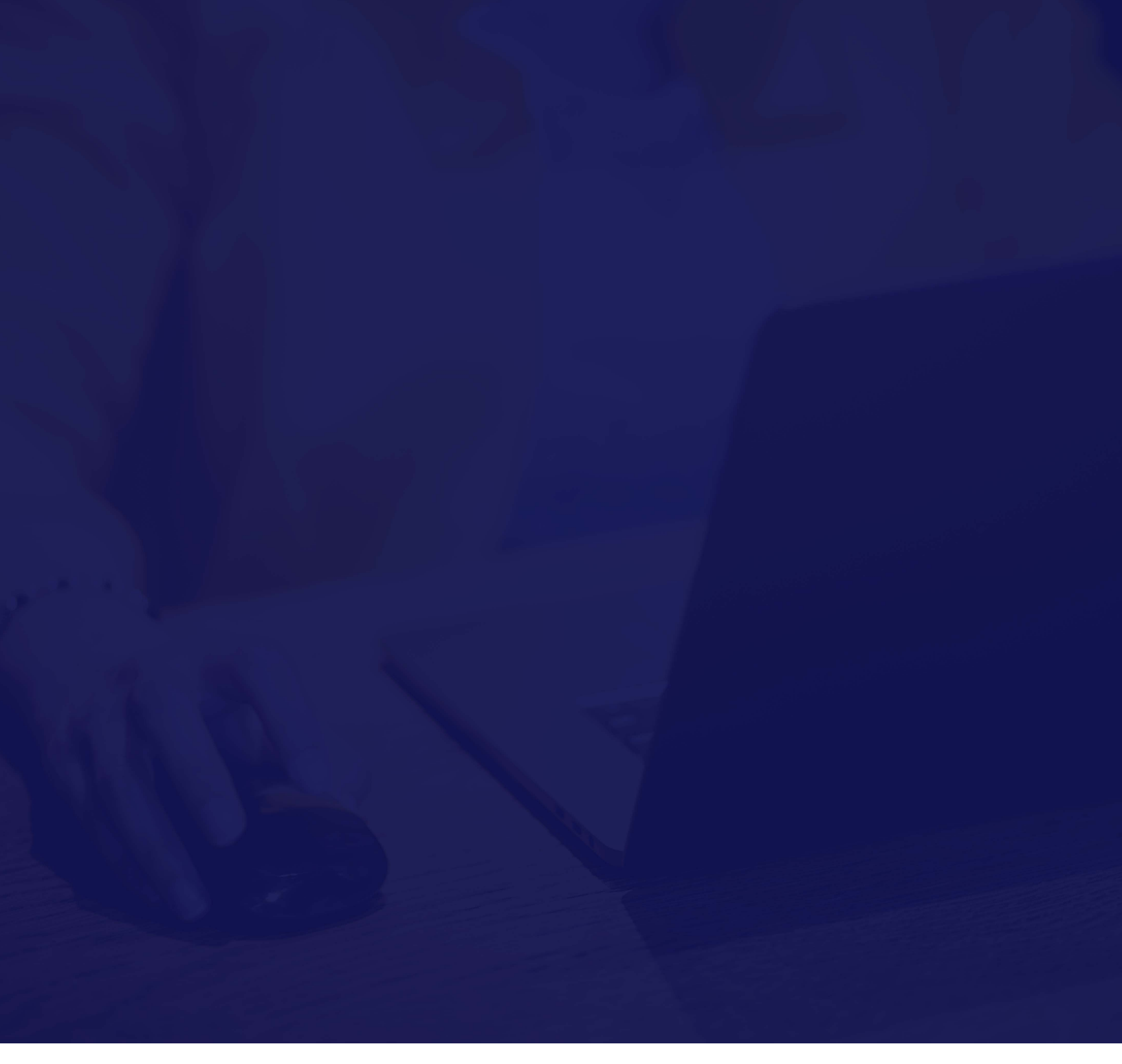

# Vault Platform – Okta Integration

Administration Guide

Updated November 2020

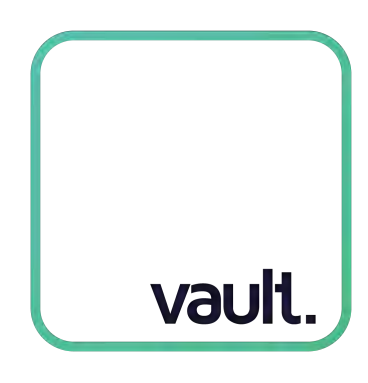

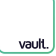

#### Introduction

This guide provides details about the Vault Platform and Okta integration, including features, requirements, configuration, and troubleshooting.

# Table of contents

| Prerequisites       | 3 |
|---------------------|---|
| Supported Features  | 3 |
| Configuration Steps | 3 |
| Troubleshooting     | 7 |
| Need Help?          | 7 |

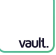

#### Prerequisites

To configure Vault Platform and Okta you will need:

- The email address you use for Okta and Vault Platform to be the same
- Admin access to your Okta account
- Admin access to Resolution Hub (Vault Platform's case management system for misconduct investigation and resolution), accessed at <u>app.vaultplatform.com</u>
- Knowledge of which staff at your company should have access, via Okta, to Resolution Hub (Note: Resolution Hub is a separate product to the Vault Platform mobile reporting app)

#### Supported Features

The Okta/Vault Platform OIDC integration currently supports the following features:

• SP-initiated SSO

#### **Configuration Steps**

- Log into your Okta admin console
- Go to Applications, click Add Application
- Search Vault Platform
- Add the application
- Go to the Vault Platform application and click *General*, take note of the Client ID and secret, you will need these shortly
- Go to the Assignments tab, add yourself as a user, you will shortly use this to test everything is working before adding other relevant Okta users/groups that should have access to Resolution Hub
- In a new tab, log into Vault Platform's Resolution Hub at <u>app.vaultplatform.com</u>

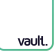

• Go to Administration > Authentication

| 🔍 🔍 🛄 Vault                                    | × +                                                             |                    |     |     |       |   |
|------------------------------------------------|-----------------------------------------------------------------|--------------------|-----|-----|-------|---|
| $\leftarrow$ $\rightarrow$ C $\textcircled{a}$ | 🗊 🖴 https://app.vaultplatform.com/authentication                |                    | ⊘ ☆ | ۹ 🍯 | 🕊 🖸 🗧 | = |
|                                                | Welcome Aaron Okta                                              |                    |     |     | • •   |   |
|                                                | Authentication for Resolution Hub                               |                    |     |     |       |   |
| vault.                                         | On this page you'll be able to configure how Resolution Hub use | ers log in.        |     |     |       |   |
| Reports                                        | Log-in method                                                   | Email and Password |     |     | -     |   |
| Users 🗸                                        |                                                                 |                    |     | _   |       |   |
| Insights                                       |                                                                 |                    |     |     | SAVE  |   |
| Administration ^                               |                                                                 |                    |     |     |       |   |
| Authentication 🔶                               | -                                                               |                    |     |     |       |   |
|                                                |                                                                 |                    |     |     |       |   |
|                                                |                                                                 |                    |     |     |       |   |
|                                                |                                                                 |                    |     |     |       |   |
|                                                |                                                                 |                    |     |     |       |   |
|                                                |                                                                 |                    |     |     |       |   |
|                                                |                                                                 |                    |     |     |       |   |
|                                                |                                                                 |                    |     |     |       |   |
|                                                |                                                                 |                    |     |     |       |   |
|                                                |                                                                 |                    |     |     |       |   |
| Vault Okta                                     |                                                                 |                    |     |     |       |   |
|                                                |                                                                 |                    |     |     |       |   |

• Change the Login method dropdown to *Identity provider - Okta* 

| 🗧 🔵 🔵 🛄 Vault                                   | × +                                                             |                                                                           |            |   |
|-------------------------------------------------|-----------------------------------------------------------------|---------------------------------------------------------------------------|------------|---|
| $\leftarrow$ $\rightarrow$ C' $\textcircled{a}$ | 🗊 🖴 https://app.vaultplatform.com/authentication                |                                                                           | 🖉 🖸        | = |
|                                                 | Welcome Aaron Okta                                              |                                                                           | <b>•</b> • |   |
| vault.                                          | Authentication for Resolution Hub                               | sers log in.                                                              |            |   |
| Reports                                         | Log-in method                                                   | Identity provider - Okta                                                  |            |   |
| lleese be                                       | L                                                               |                                                                           |            |   |
| Users •                                         | Okta OpenID Configuration                                       |                                                                           |            |   |
| Insights                                        | Configuration last updated: 06-OCT-2020 by Lauren Okta, Super A | Admin                                                                     |            |   |
| Administration ^                                | Issuer URI                                                      | https://example.com/.well-known/openid-configuration                      | ·!         |   |
| Authentication                                  |                                                                 | The Issuer URI for OpenID, used by the provider as the Issuer Identifier. |            |   |
|                                                 | Client ID                                                       | Enter your Client ID                                                      | l<br>91    |   |
|                                                 |                                                                 | The ID used to identify the client application.                           |            |   |
|                                                 | Client Secret                                                   | Enter your Client Secret                                                  | ø 1        |   |
|                                                 |                                                                 | The Client Secret used to securely share information.                     |            |   |
|                                                 |                                                                 |                                                                           | CAL        |   |
|                                                 |                                                                 |                                                                           | SAVE       |   |
|                                                 |                                                                 |                                                                           |            |   |
|                                                 |                                                                 |                                                                           |            |   |
|                                                 |                                                                 |                                                                           |            |   |
|                                                 |                                                                 |                                                                           |            |   |
|                                                 |                                                                 |                                                                           |            |   |
|                                                 |                                                                 |                                                                           |            |   |
| Vault Okta                                      |                                                                 |                                                                           | _          |   |

vault

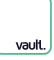

 Enter the Issuer URI as https://{SUBDOMAIN}.okta.com/.well-known/openid-configuration replacing {SUBDOMAIN} with the subdomain of your Okta account, e.g. https://acmecompany.okta.com/.well-known/openid-configuration

| 🗧 🔵 🔵 📃 Vault                                                     | × +                                                                                                 |                                                                           |
|-------------------------------------------------------------------|----------------------------------------------------------------------------------------------------|---------------------------------------------------------------------------|
| $\overleftarrow{\bullet}$ $\rightarrow$ $\overleftarrow{\bullet}$ | 0 A https://app.vaultplatform.com/authentication                                                    | ··· 🖂 🏫 💿 🖾 🗤 🖾                                                           |
|                                                                   | Welcome Aaron Okta                                                                                  | <b>▲ ⊖</b>                                                                |
| vault.                                                            | Authentication for Resolution Hub<br>On this page you'll be able to configure how Resolution Hub us | sers log in.                                                              |
| Reports                                                           | Log-in method                                                                                       | Identity provider - Okta                                                  |
| Users 🗸 🗸                                                         | Okta OpenID Configuration<br>Configuration last updated: 06-0CT-2020 by Lauren Okta, Super A        | Admin                                                                     |
| Administration ^                                                  | Issuer URI                                                                                          | https://                                                                  |
| Authentication                                                    | Client ID                                                                                           | The Issuer URI for OpenID, used by the provider as the Issuer Identifier. |
|                                                                   | Client Secret                                                                                       | The ID used to identify the client application.                           |
|                                                                   |                                                                                                    | The Client Secret used to securely share information.                     |
| Vault Okta                                                        |                                                                                                    |                                                                           |

- Paste in the Client ID and Client secret you had earlier from Okta
- Click Save
- Confirm that you want to change the login method for all Resolution Hub users. *Note: At this point users currently logged-in to Resolution Hub will not be logged-out but will have to log in with Okta on their next session.*

- Open a new incognito web browser window to test, navigate to <u>app.vaultplatform.com</u>, type in your email address, you should be redirected to Okta to complete sign in, after authenticating with Okta, you should be logged in to Resolution Hub
- If all is working correctly, return to Okta and add all relevant staff people/groups that should have access to Vault Platform's Resolution Hub
- You're done! All Resolution Hub users will now be authenticated by Okta when they next log in.

## Troubleshooting

If when trying to log in to Resolution Hub you get an Oauth error page, this is usually because the Okta user you are trying to log in with has not been added to the Vault Platform application in Okta (*Assignments tab*) or the email address you are using for your Okta user does not match the one in Vault Platform.

## Need Help?

If you have problems or issues with Vault Platform and Okta, contact the Vault team <u>techsupport@vaultplatform.com</u> and we'll work with you on it.